■スマートフォンによる交付物ダウンロード手順について

OS や機種によって交付物ファイルの保存から内容表示までの操 作手順が異なります。以下の手順を参考にご確認ください。

## 1. iOS 端末 (iPhone, iPad) の場合

Safari を使用して操作を行ってください。

①マイページの該当申請データの申請内容照会画面から、「保存」を

タップします。

| " <b>〕</b> 申請 | 内容照会                   |
|---------------|------------------------|
| ┃申請状          | 況                      |
| 手続きか          | 「完了しました                |
| 交付内容          | <b>時</b> 保存            |
| ・宿泊・          | 自宅療養証明書(1              |
| 通):           |                        |
| 2022:         | 車9月14日までダウンロ<br>です     |
| 基本情           | 報                      |
| 申込番号          |                        |
| 403883        | 367                    |
| 手続き名          |                        |
| ಹಹ            | 🔒 lgpos.task-asp.net 👌 |
| <             | > 0 0 0                |
|               |                        |

②画面中央に、「"申込番号:12345678\_〇〇〇手続き.zip"をダウンロードしますか?」のダイアログメッセージを表示しますので、「ダウンロード」をタップします。

| ⑤ 申請内容照会                                             |
|------------------------------------------------------|
| 申請状況                                                 |
| 手続きが完了しました                                           |
| "申込番号:40388367_宿泊・自宅療 ×<br>養証明書.zip"をダウンロードします<br>か? |
| ダウンロード                                               |
| 基本情報                                                 |
| 申込番号                                                 |
| 40388367                                             |
| 手続き名                                                 |
| கக                                                   |
| < > <u>0</u> 0                                       |

③ 画面上の ①をタップし、「ダウンロード」から該当の zip ファイル をタップすると、「ファイル」アプリが起動します。

| ⑦ 申請内容照会                             | ⑦ 申請内容照会                                                      |
|--------------------------------------|---------------------------------------------------------------|
| 申請状況                                 | 申請状況                                                          |
| 手続きが完了しました<br>交付内容<br>・宿泊・自宅療養証明書(1) | 手続きが完了しました<br>交付内容<br>・宿泊・自宅療養証明書(1)                          |
| 通):<br>2022年9月14日までダウンロ<br>ード可能です    | 完了     ダウンロード     消去       マロード     単込番号:40388367_宿泊・自…     Q |
| 基本情報                                 |                                                               |
| 申込番号<br>40388367<br>手続き名             |                                                               |
| ಹಹ∎ lgpos.task-asp.net උ             |                                                               |
| < > <u>0</u> 0                       |                                                               |

④「ダウンロード」に保存した zip ファイルが表示されますので、該当の zip ファイルをタップすると、フォルダ内で解凍され、pdf ファイルが展開されます。

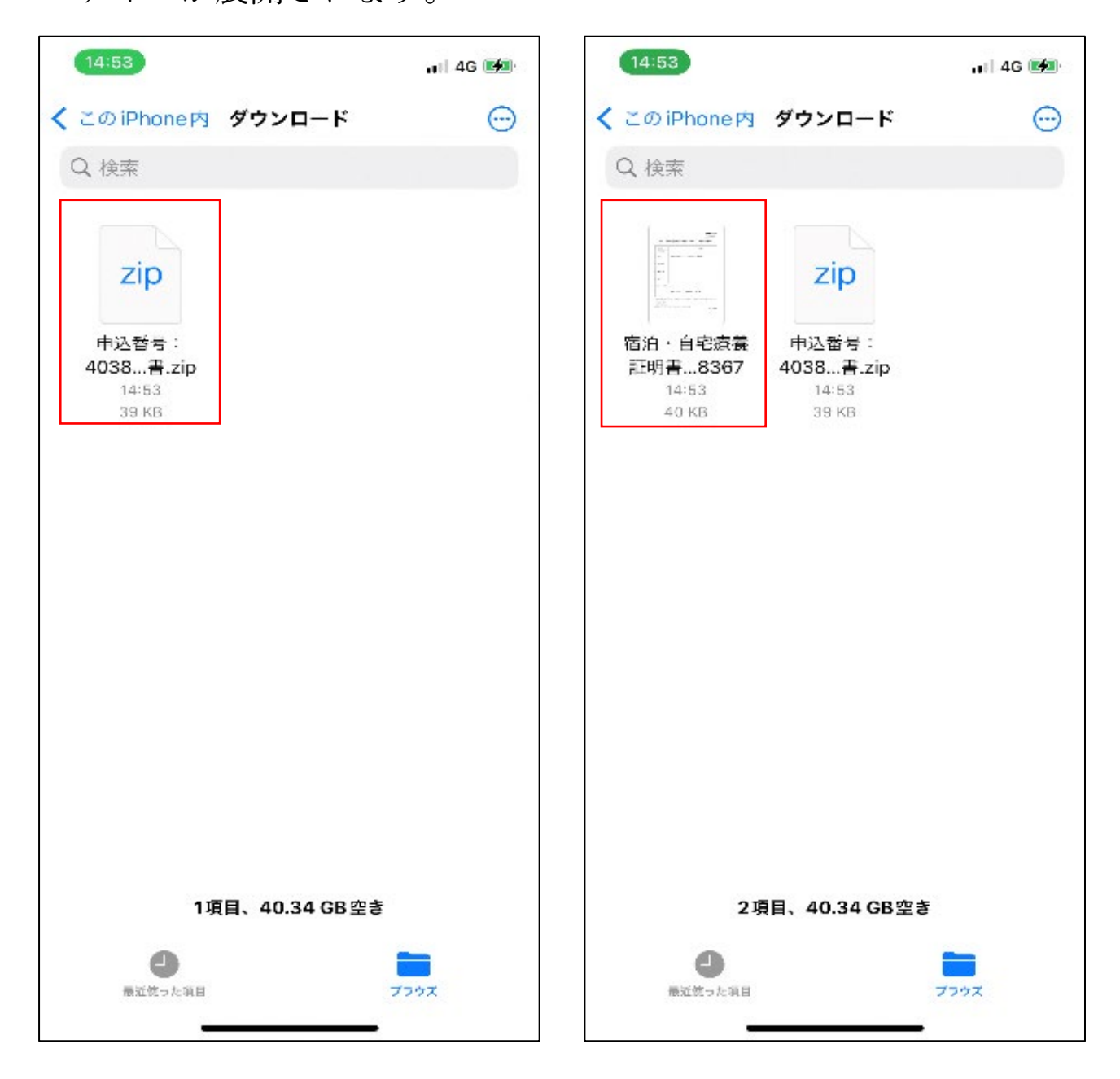

## 2. Android 端末の場合

Chrome を使用して操作を行ってください。

①マイページの該当申請データの申請内容照会画面から、「保存」を

タップします。

| ⑦ 申請内容照会                                                                                                    |
|----------------------------------------------------------------------------------------------------|
| 申請状況                                                                                                    |
| <ul> <li>手続きが完了しました</li> <li>交付内容</li> <li>・宿泊・自宅療養証明書(1)</li> <li>通):</li> <li>2022年9月14日までダウンロ</li> <li>ード可能です</li> </ul> |
| 基本情報                                                                                                    |
| 申込番号<br>40388367                                                                                                    |
| 手続き名<br>宿泊・自宅療養証明書                                                                                                    |
| ◀                                                                                                    |

②「ファイルをダウンロードしますか?」のメッセージが表示され

る場合、「ダウンロード」をタップします。

③ファイルのダウンロードが実行され「1件のダウンロードが完了し ました」のメッセージが表示されるので、「開く」をタップし、zip ファイル解凍アプリ(Google Play ストアから任意のアプリをイン ストールしてください)を起動します。

| ▲ 1件のダウンロードが完了しました<br>(37.80 KB) Igpos.task-asp.net                     | 開く   |  |  |
|-------------------------------------------------------------------------|------|--|--|
| ⑤ 申請内容照会                                                                |      |  |  |
| 申請状況                                                                    |      |  |  |
| 手続きが完了しました                                                              |      |  |  |
| <mark>交付内容</mark><br>・宿泊・自宅療養証明書(1<br>通):<br>2022年9月14日までダウンロ<br>ード可能です | ■ 保存 |  |  |
| 基本情報                                                                    |      |  |  |
| 申込番号                                                                    |      |  |  |
| 40388367                                                                |      |  |  |
| 手続き名<br>宿泊・自宅療養証明書                                                      |      |  |  |
| < ● ■                                                                   |      |  |  |

 ④ zip ファイル解凍アプリにて、ダウンロードした zip ファイルをタ ップすると、解凍するかを確認するメッセージが表示されるので、 「解凍」をタップします。

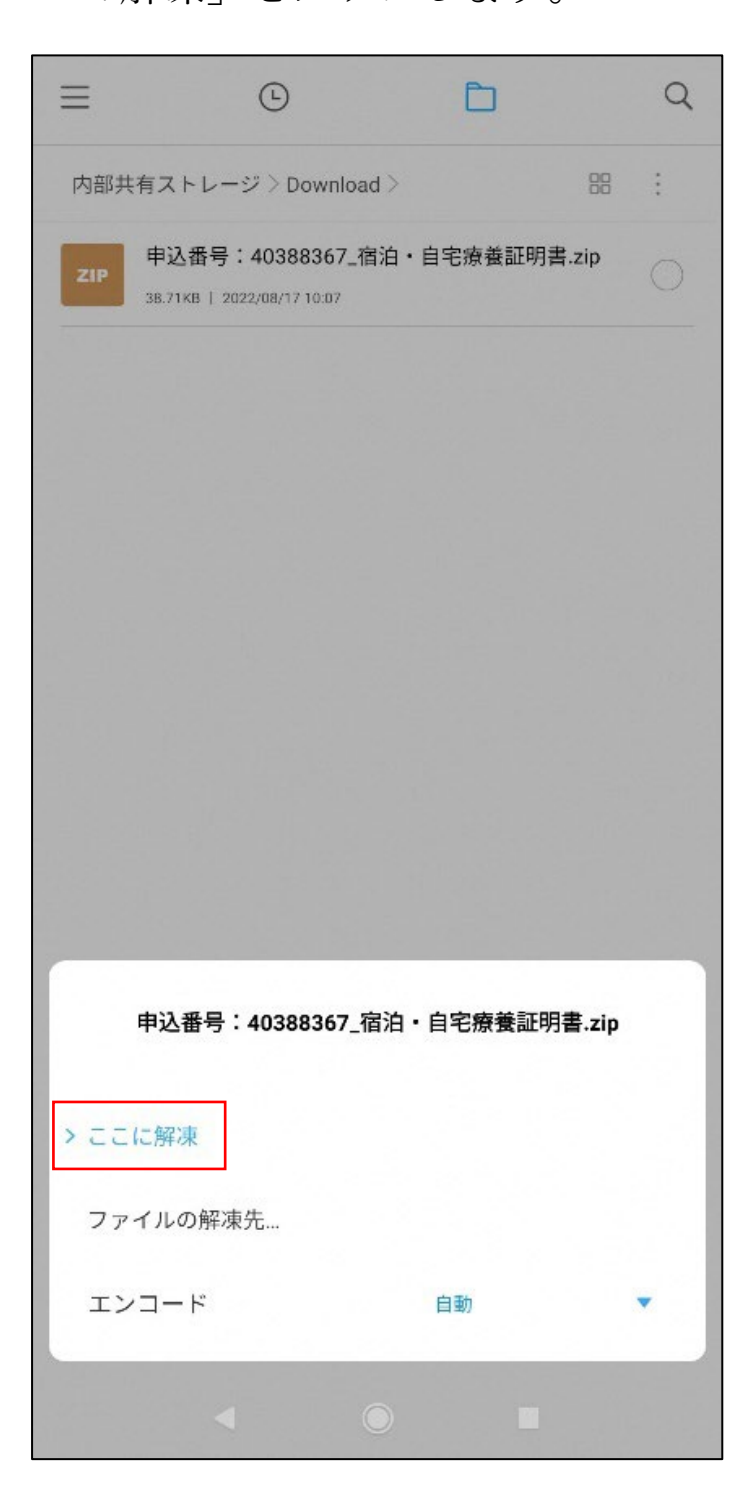

⑤zipファイルが解凍され、pdfファイルが展開されます。

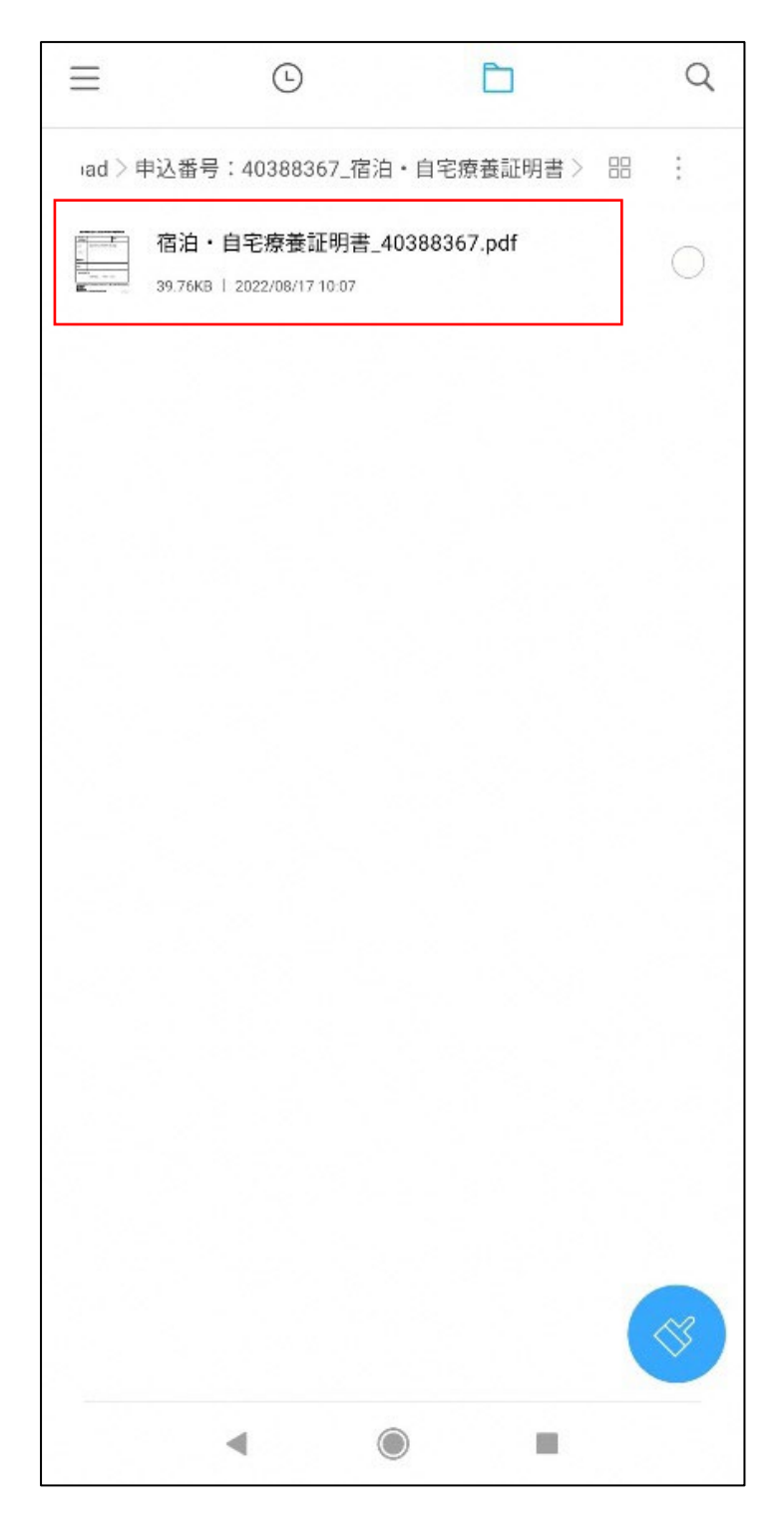

※③以降の操作はご利用の端末や zip ファイル解凍アプリによって 異なる場合があります。

## 3. こんな場合は

①文字化けしている

- →スマートフォンに保存したファイル名が文字化けしている場合でも、内容は正しく表示される場合がございます。ご確認ください。
- ②「無効なファイル、サポートされていないファイルです」というエ ラーが表示されて zip ファイルを解凍する事ができない。

→zipファイル解凍アプリがインストールされていない可能性がご ざいます。アプリのインストール後に再度操作をお願いいたします。